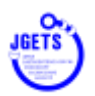

# <u>学会、セミナー、e-ラーニング等 申し込み手順</u>

1. 会員管理システムへのログインは、日本消化器内視鏡技師会ホームページのログイン ボタンから。

会員、ゲストユーザーそれぞれの QR コードを読み取ってログインすることもできます。

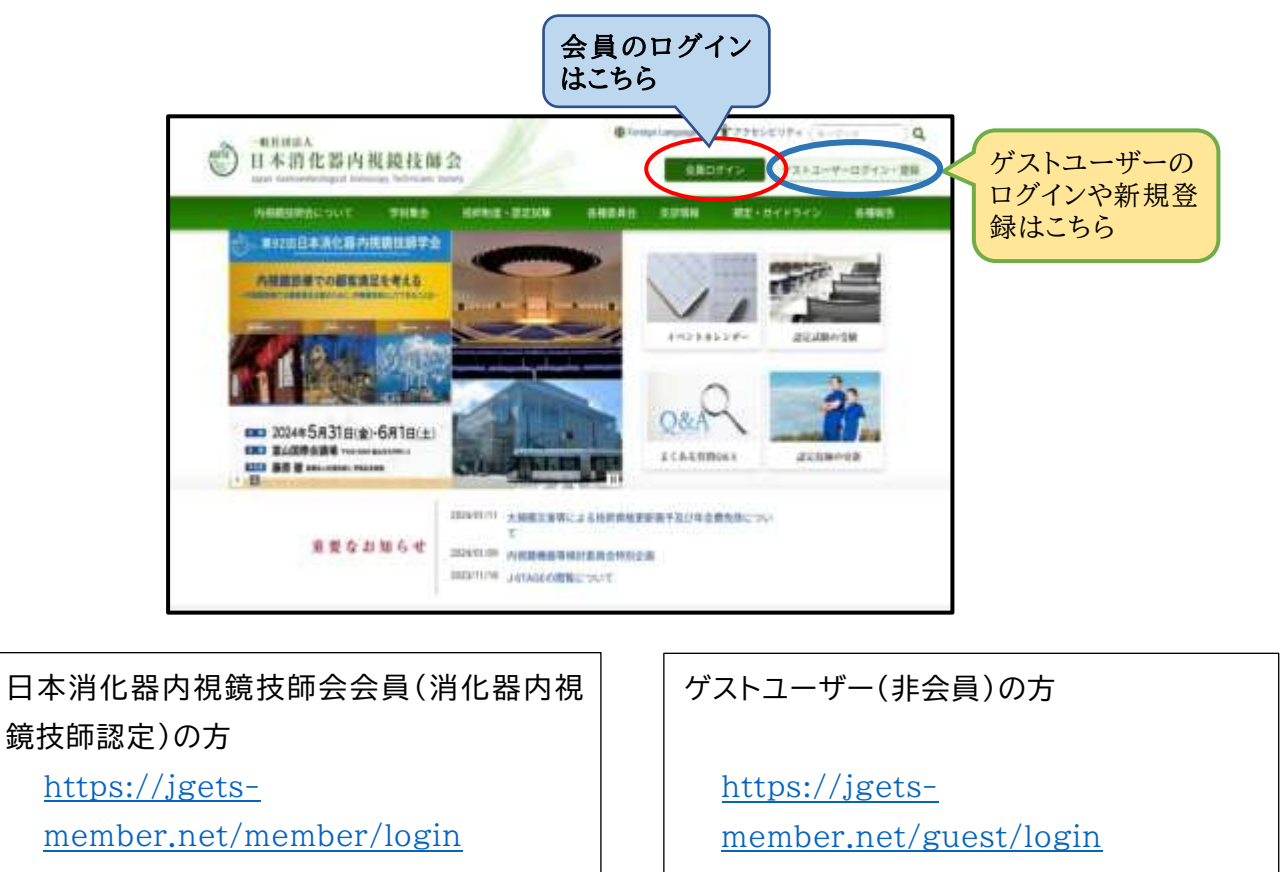

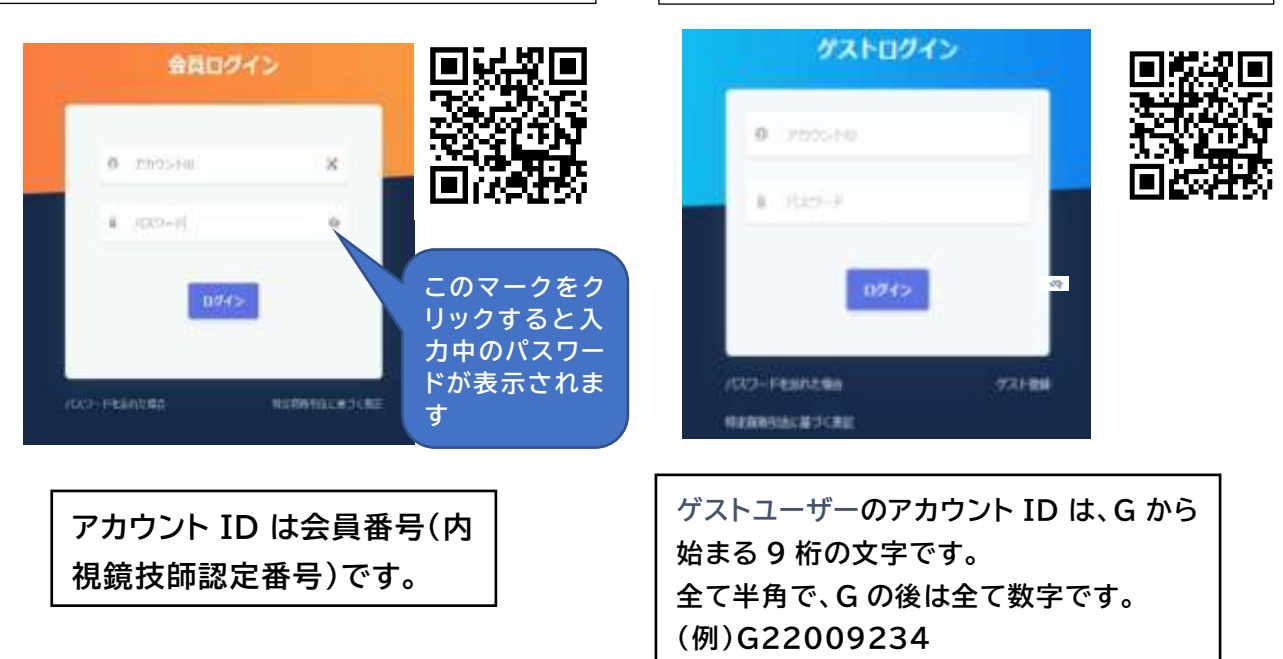

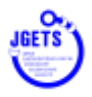

#### 学会・セミナー等 参加申し込み

- 会員メニューから『学会・セミナー一覧(申込受 付中)』を選択します。
  - ※ 左のメニューが表示されないときは、画面上部 の三本線のマークをクリックすると表示されま す。マークが表示される位置は、お使いの環境 (機種やOS)によって異なります。

| ユーを表示 | - (=) (2)<br>ダッシュポード |
|-------|----------------------|
|       | お知らせ                 |
|       | 新着→重要なお知らせはあ<br>りません |
|       | →お知らせ一篇へ             |

| ٢  |                       |          |
|----|-----------------------|----------|
| 0  | 会員詳細                  |          |
| 旧  | <b>会费支払明細</b>         | 「ここをクリック |
| 6  | 学会・セミナーー職(中記)<br>受付中) | ·        |
| 8  | 学会・セミナー参加一幅           |          |
| 12 | 過格更新確認                |          |
| 曲  | デジタル会員証確認             |          |
|    | 要講躍歴ポイント報会            |          |
| 40 | お知らせ一覧                |          |
| •  | パスワード再設定              |          |
| 4  | 休会申请                  |          |
| ۵  | 体会復帰申請                |          |
| ۵  | 更新延長中請                |          |
| 4  | 退会中議                  |          |

3. 申込受け付け中の学会・セミナー等が表示されるので、目的とする参加したい学会等を 選択します。

(会員とゲストユーザーで背景の色が異なりますが内容は同じです。以後のページ も同じです。)

| D.M.R.B.                   | 78-127-8                    |                                           | -      | (RME)  |       |             | 1000000000       | 17Bh                                    | 中止於日本   |       |    |
|----------------------------|-----------------------------|-------------------------------------------|--------|--------|-------|-------------|------------------|-----------------------------------------|---------|-------|----|
| 10121/WW                   | TR-PET-BAD                  |                                           | 1000   | 8.1    |       |             | - 8708           |                                         |         |       |    |
| <b>予治・</b> 計出す第1年6,<br>単計的 | 大田間                         |                                           | 9.0.98 |        |       |             | 4-1930           |                                         |         |       |    |
| - 78×022-80-5              | Locume init 1               |                                           | 0.00   | 4.3654 |       |             | sintheaster      |                                         |         |       |    |
| <b>会结节折用</b> 位             |                             |                                           |        |        |       |             | 1                |                                         |         |       |    |
| 1 3-2-3-0-2014 (1962)      | Rotto 11                    |                                           |        |        |       |             |                  |                                         |         |       |    |
| 三津道社がイント気法                 | ******                      | 17935                                     | -      | 44     | ***   | *43         | WOJER 1          | 8888 T                                  | BRSR T  | 12.1  | ** |
| 20101-5                    | 720 - 8 986 (6 7 - 12)<br>C | 「日本1回日には安く」<br>「日、1回年2日2日<br>「日、20日本2月1日) | 1      | RF.    | ĊR.   | animeters a | ADAMA11-PERMINIT | ana ana ana ana ana ana ana ana ana ana | the b   | 727   | -  |
| (COD-FROM                  | Instantic Martin            | Enter                                     | -      | -      | 05.00 |             | anarom-anarota   | abaton                                  | 2-CV2-5 | PM.21 |    |

4. 選択した学会等の詳細画面が開きますので、名称と内容を確認し、それで良ければ [申込む]をクリックします。

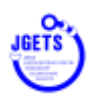

| 2.8                                             | 白小で唯言                   | ing.       |                                      |
|-------------------------------------------------|-------------------------|------------|--------------------------------------|
| 第91回日本時代級内部職技錄学会                                | (約11回日本)                | 料化器内视端技師学会 |                                      |
| 大分類<br>- 円規提技師学会,明定会                            | 中分数<br>至137学会           |            | 小分類                                  |
| 単値形態<br>会場・ウェブ                                  | 第連編件<br>奈良株コン           | マンションセンター  |                                      |
| <b>対法午</b> 森<br>2023年回                          | R-87820<br>2023/11/4 -  | 2022011/4  | <b>製業和型</b><br>2003年0月 ~ 20323/10/13 |
| 要料<br>5.000名                                    | <b>対新智</b><br>会員,非会員    |            | 主編<br>一報社団法人日本時化器内規題性研会 800.<br>百    |
| 加 <u>日要</u> 相<br>不可                             | 有机:加加<br>行何             |            | 再進<br>会報: 7,000円<br>ウエブ: 7,000円      |
| ランチョンセミナー                                       |                         |            |                                      |
| 2886                                            | 景档就民                    | 9 B        |                                      |
| 3922/08, 96-96                                  | \$124 (B)               | 0.2993     |                                      |
| 22 969633                                       | (1997) (1975)<br>(1975) | 0.200)     |                                      |
| AMP 35/25338                                    | 至171 (現                 | aian       |                                      |
| イブニングセミナー<br>間板ない。<br>実成ウイト<br>第91日日本副作品時期間日前学会 |                         |            |                                      |
| ALLERING & HALL WE ALLERING A PR                |                         |            | ここをクリッ                               |

- 5. 必要事項を入力し、最後に[申込む]をクリックします。
  - ※ 氏名や住所等は会員システムに登録された情報に基づき表示されています。 表示に間違いがあるときは、先に会員詳細メニューから登録情報を修正してください。

| 名称<br>対象年度<br>新生産の行り | 展31回日本30在銀行用30日時半金<br>2023年<br>1923年1925年               | セクション<br>有価/製価 | 第91回日本時代給內相關核調算。<br>有權 |
|----------------------|---------------------------------------------------------|----------------|------------------------|
| 11111111111111111    | awarrans                                                |                |                        |
|                      | 因告                                                      |                |                        |
|                      |                                                         |                |                        |
|                      | 479                                                     |                |                        |
|                      |                                                         |                |                        |
|                      | 转载北                                                     |                |                        |
|                      | COME                                                    |                |                        |
|                      | 编游雅可                                                    |                |                        |
|                      |                                                         |                |                        |
|                      | メールアドレス                                                 |                |                        |
|                      |                                                         | 1              |                        |
|                      | an an Arize                                             |                |                        |
|                      | <ul> <li>6編</li> <li>ウェブ</li> </ul>                     |                |                        |
|                      | ランチョンセミナー                                               |                |                        |
|                      |                                                         |                |                        |
|                      | オリンパス らんらん<br>受付中 (練り299)                               |                |                        |
|                      | 2月 6んらん222<br>受付中(残り199)                                |                |                        |
|                      | <ul> <li>ASP コンラン333&lt;</li> <li>受付中(現代149)</li> </ul> |                |                        |
|                      | イブニングセミナー                                               |                |                        |
|                      | 開催なし                                                    |                | ここをクリック                |
|                      |                                                         | 4400C          |                        |

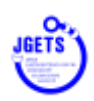

参加申し込みの確認画面が表示されます。
 確認後、[申込む]をクリックしてください。
 いったん申込をされると取り消しはできません。

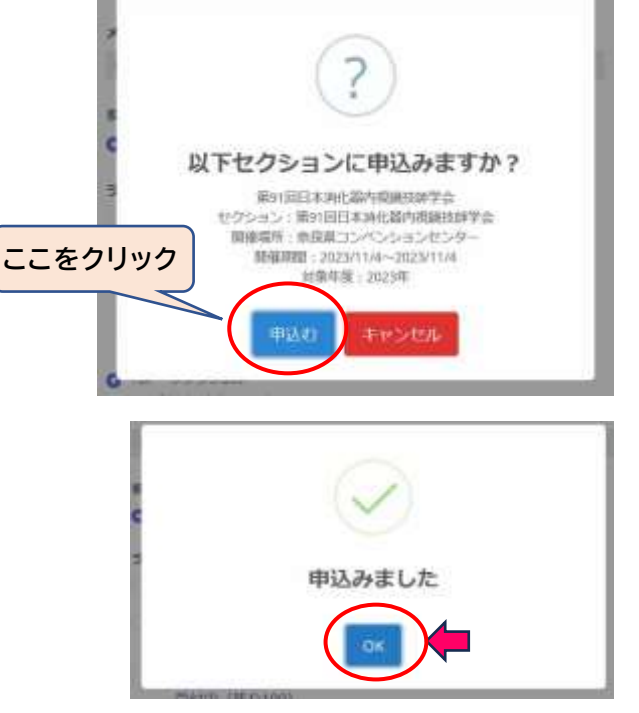

7.申し込みができました。
 [OK]をクリックして次に進みます。

### 参加費の支払い方法

- ※ 各支部・県技師会等が主催するものは、支払い方法が異なる場合があります。 それぞれの開催案内に従って支払いをしてください。
- 8. 支払画面が開きますので、支払方法(コンビニ決済かクレジトカード)を選択し、[決定] してください。

| ※ページの再読み込みをしないようにしてくださ | 主しい        |                                       |
|------------------------|------------|---------------------------------------|
| オーダール                  |            | _                                     |
| 請求区分                   | 1 11       | ペント                                   |
| 詳細                     | l 第9<br>亲f | 1回日本消化器内視鏡技師学会 開催場所:<br>Q県コンペンションセンター |
| 金額                     | ¥7         | ,000                                  |
| お支払い方法                 | 去を決定       | してください                                |
| お支払い方法                 | クレジッ       |                                       |

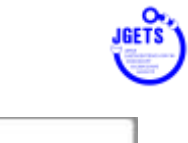

支払方法決定の確認画面が表示されます。
 [決定]をクリックして支払方法(クレジットカードかコンビニ決済か)を決定すると変更はできませんのでご注意ください。

| 101 | 511 +2                | たたい中           | 1. + + |  |
|-----|-----------------------|----------------|--------|--|
| 202 | <1A/JA                | E CLIXLE       | Ua 9   |  |
|     |                       |                |        |  |
|     |                       |                |        |  |
| - 1 | and the second second |                |        |  |
|     | RE                    | - <b>#</b> #># |        |  |

10. [GMO お支払いページ]をクリックして、支

払い画面に進みます。 (日本消化器内視鏡技師会では、ク レジット決済・コンビニ決済を GMO ペイメントゲートウェイ株式 会社と契約しています。)

| オーターID           | 003-28136-2                         |
|------------------|-------------------------------------|
| 請求区分             | イベント                                |
| 詳細               | 第91回日本消化器内視鏡技師学会開催場所:奈良県コンベンションセンター |
| 金額               | ¥7,000                              |
|                  |                                     |
| S支払い方法<br>GMOお支払 | 決定 決定                               |

クレジットカード決済を選択された場合

- 11. クレジットカード情報を入力して次へ。
- 12.内容を確認して決定。

| (440)      |   |
|------------|---|
| 87,000     |   |
| お支払い手続い    | ŧ |
| Øle≶s FØ+P |   |
| ウレジットカード専門 |   |
|            | × |
| R3088 (70) |   |
| 31         | * |
| niment (w) |   |
| <b>E</b>   | * |
| 6410F43-F  |   |
|            | × |
| 5%AW       |   |
| - 4916     |   |

|                                                   | ご利用内容      |  |
|---------------------------------------------------|------------|--|
|                                                   | O RESILTAR |  |
|                                                   | 100        |  |
|                                                   | ¥7,000     |  |
|                                                   | お支払い手続き    |  |
|                                                   |            |  |
|                                                   | グレジットカード   |  |
| クレジットカード専門                                        | グレジットカード   |  |
| クレジットカード書可<br>作効用用 (2 / 年)                        | グレジットカード   |  |
| クレジットカード部門<br>有効期間 (月 / 年)<br>・<br>・<br>たキュリティコード | グレジットカード   |  |
| 9レジットカード編号<br>有効期間 (A / 年)<br>とキュリティコード<br>***    | グレジットカード   |  |

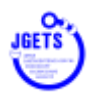

#### コンビニ決済を選択された場合

13. 支払をされるコンビニを選択し、必要事項を入力してください。 メールアドレスの入力は必須ではありませんが、支払方法のお知らせメールが 届きませんのご注意ください。(支払い番号など控えておいてください)

|                   | ( a = - | 318 J  |   |
|-------------------|---------|--------|---|
|                   | ¥7.000  |        |   |
| 1                 | ¥7,000  |        |   |
|                   |         | 手続き    |   |
|                   | 1945    |        |   |
| CHARACTERS CO.    |         |        |   |
|                   |         | 29A9 💼 |   |
|                   | ж.      |        | 5 |
| -                 |         |        |   |
| K-APPER           | ,       |        | , |
| 8-8-241-2 (18880) |         |        |   |
|                   |         |        | , |

14.コンビニでの支払い方法等が表示されますので、内容を確認し、期限内に お支払いください。

|                                                                                                    | ご利用内容                                                                                                    |
|----------------------------------------------------------------------------------------------------|----------------------------------------------------------------------------------------------------|
|                                                                                                    | o millin                                                                                                    |
|                                                                                                    |                                                                                                    |
|                                                                                                    | ¥7,000                                                                                                    |
|                                                                                                    | お支払い手続き                                                                                                    |
| THE LOCAL PROBLEMS<br>REQUEST. CONTRACT<br>RECEIPT                                                                                                    | NAVETLELE. TERFHETERNACION.<br>NERMERCHMERCHOEK, STREER, COM-Semmin                                                                                                    |
| ローソン/ミニストップでおを払い                                                                                                    | and the second second |
| 2164847                                                                                                    |                                                                                                    |
| 49222109-49                                                                                                    |                                                                                                    |
| ALSO BLANDS                                                                                                    |                                                                                                    |
|                                                                                                    |                                                                                                    |
| <ul> <li>BAMANDAL 2000ください</li> <li>Loppinを50-ソン、またはこ<br/>Loppinを50-ソン、またはこ</li> <li>BANDALを発行していてお</li> <li>BANDALを2000年の回び回び用していてきま</li> <li>30万円をおえるようない。ないできま</li> <li>またものに見たのかとなります。</li> </ul> | ストップ主任でお車扱いいただけます。<br>他的にしぶでお車扱いたださい。<br>ドすので、本車扱い場合すれSS/取りください。<br>使ん。                                                                                                    |
| (Loppi) 老様ってのお支払い方法                                                                                                    |                                                                                                    |
| <ol> <li>トップパージより「品融価可た<br/>2. 加速構造的 を入れた」「次へ」</li> <li>福祉操作を入れた」「次へ」</li> <li>福祉操作を入れた」はたい」</li> <li>オ. 市当で打され行き場話のうえ、</li> <li>5. 回聴された中心の参加してはた</li> <li>6. ささない後、「同時時間学校部」</li> </ol>             | 2時かかり、生産民してください。<br>生産民してください。<br>またしてください。<br>おかいたままでおきない。<br>おかいたんに用るておきないください。<br>ま、全点がお知られたとこと。                                                                                                    |

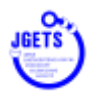

参加登録確認、受講表表示、領収書発行

メニュー『学会・セミナー参加一覧』を開いて、参加申し込みが完了したことを確認してください。

15. 受講票の表示や領収書の発行ができるようになります

| 学会・セミナー一覧中心<br>登时中(                                                     | <b>#8</b> · U3                                | en-1-833                                                 | DOMESNEED (TERNEET)                                   |                                          | RHEWS                                        | (純了日)                                                                                 | 1171                                         | 1205<br>10205                             |
|-------------------------------------------------------------------------|-----------------------------------------------|----------------------------------------------------------|-------------------------------------------------------|------------------------------------------|----------------------------------------------|---------------------------------------------------------------------------------------|----------------------------------------------|-------------------------------------------|
| 学会・セミナー参照一覧                                                             |                                               |                                                          | -                                                     |                                          |                                              |                                                                                       |                                              |                                           |
| 必須ら甘一覧                                                                  | 2.10                                          | ear -                                                    | 4-3748<br>4-12-20-20-20-20-20-20-20-20-20-20-20-20-20 | - 1                                      | 小名称王副川                                       |                                                                                       |                                              |                                           |
| パスウード再設定                                                                |                                               |                                                          |                                                       |                                          |                                              |                                                                                       |                                              |                                           |
| 编辑相称                                                                    | 表示件故                                          | 10                                                       |                                                       |                                          | 4                                            |                                                                                       |                                              |                                           |
|                                                                         | 222                                           | <b>単位・ビミナー:</b>                                          | 19505:                                                | 0010010                                  | 118120 :                                     | 学幼形臣                                                                                  | · 南位日                                        | 85B -                                     |
|                                                                         | -                                             | W11234.86.87(838)                                        | ● 第512日本別に載作<br>期間時間下の                                | -2023/31/4                               | 原稿書コンペンショ                                    | 28                                                                                    | 21029/9/12                                   | 2023/0                                    |
| スクロ                                                                     | 1 ##<br>]<br>]<br>一<br>ルバー                    |                                                          | 画<br>ボ<br>こ<br>の<br>ル<br>動<br>か                       | の幅が狭<br>ンが表示さ<br>辺りにポイ<br>バーが表:<br>してみてく | く、[受講男<br>されていな)<br>インタを合れ<br>示されます<br>ください。 | 朝や[領収<br>いときは、<br>つせるとス<br>つので、左                                                      | <b>(書</b> )<br>.クロ<br>右に                     |                                           |
| スクロ                                                                     | 1 ##<br>]<br>ルバー                              | - 1 作宅表示<br>- の表示<br>セクション : ■                           | 画 ボタ この 一 ル 動か                                        | の幅が狭<br>ンが表示さ<br>辺りにポイ<br>バーが表:<br>してみてく | く、[受講男<br>されていな)<br>インタを合れ<br>示されます<br>ください。 | []や[領ル<br>いときは、<br>つせるとス<br>つで、左<br>ので、左                                              | x書]<br>.クロ<br>右に<br>「収書が必要<br>をクリック          | ・<br>の<br>で<br>で<br>で<br>し<br>て<br>ダ<br>・ |
| スクロ<br>ユエ 900-1127<br>マモ<br>マモ                                          | 1 ##中 1<br>コー・Jレバー<br>ー :<br>4:30F310588(5)59 | - 1 作を表示<br>- の表示<br>セクション: 明<br>系が1回日本社会部内<br>系線対策学会 21 | 画面<br>ボタ<br>この<br>ール<br>動か                            | の幅が狭<br>ンが表示さ<br>辺りにポイ<br>バーが表:<br>してみてく | く、[受講明<br>されていな)<br>インタを合れ<br>示されます<br>ください。 | 朝や[領ル<br>いときは、<br>つせるとス<br>ので、左                                                       | 2書]<br>.クロ<br>右に<br>「収書が必要<br>をクリック<br>ードしてく | ・<br>の<br>要な方は<br>っしてダい<br>ださい。           |
| スクロ<br>ユエ デキ・セミナ<br>デススズ <sup>第10日日本語</sup><br>デー<br><sup>第10日日本語</sup> | 1 ##<br>                                      | - 1 作を表示<br>- の表示<br>セクション: 明<br>素単な新7を 31<br>なクション:     |                                                       | の幅が狭<br>ンが表示さ<br>辺りにポイ<br>バーが表:<br>してみてく | く、[受講明<br>されていな)<br>インタを合わ<br>示されます<br>ください。 | そ]や[領収 いときは、 つせるとス つので、左 ので、左 ので、 な のので、 な のので、 な のので、 な のので、 な のので、 な ののの ののの のののの の | 2書]<br>クロ<br>右に<br>収書が必要<br>をクリック<br>ードしてく   | ・<br>更な方は<br>っしてダ・<br>ださい。                |
| スクロ<br>24年 学会-ゼミナ<br>文法王 学会-ゼミナ<br>文法王 学会                               | 1 #中・<br>コーノレバー<br>ー:<br>な新行政策略研              | - 1 作を表示<br>- の表示<br>セクション: 副<br>時11回日本時に紹介<br>本線対策学会 20 | 画面<br>ボタ<br>この<br>ール<br>動か                            | の幅が狭<br>ンが表示さ<br>辺りにポイ<br>バーが表:<br>してみてく | く、[受講明<br>されていな)<br>(ンタを合れ<br>示されます<br>ください。 | 朝や[領収<br>いときは、<br>つせるとス<br>つので、左<br>領<br>こ                                            | 2書]<br>.クロ<br>右に<br>収書が必要<br>をクリック<br>ードしてく  | ・<br><b>●</b><br>要な方は<br>っしてダ<br>ださい。     |

16.会場で参加される方は、受付で受講票を提示してください。 受講表は、申し込まれた学会等によりその都度変わります。

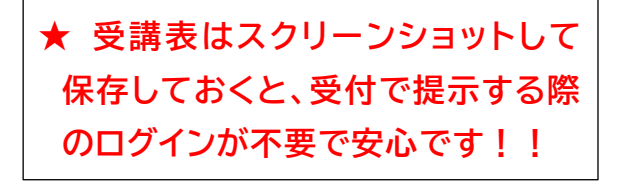

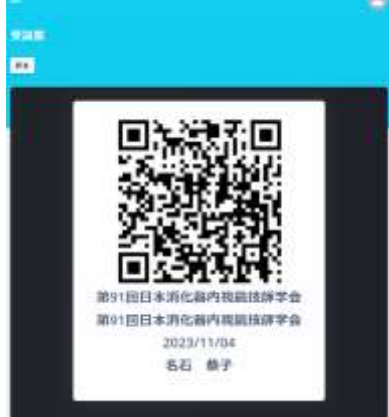

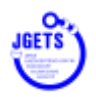

## お問い合わせ先

内視鏡技師会会員管理システムのログインに関するお問い合わせ(ID やパスワードが分か らない、ログインできない等)やWeb視聴方法に関する お問い合わせは

日本消化器内視鏡技師会 事務局

E-mail : info@jgets.jp

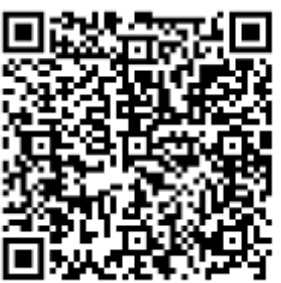

問い合わせフォーム

https://www.jgets.jp/dynamic/entry/pub/AnsForm.aspx?c\_id=11&entry \_ins=1&redi=ON